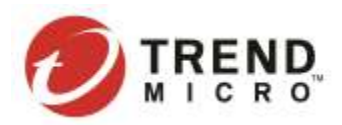

# Quick Deployment Guide

# Trend Micro Cloud App Security

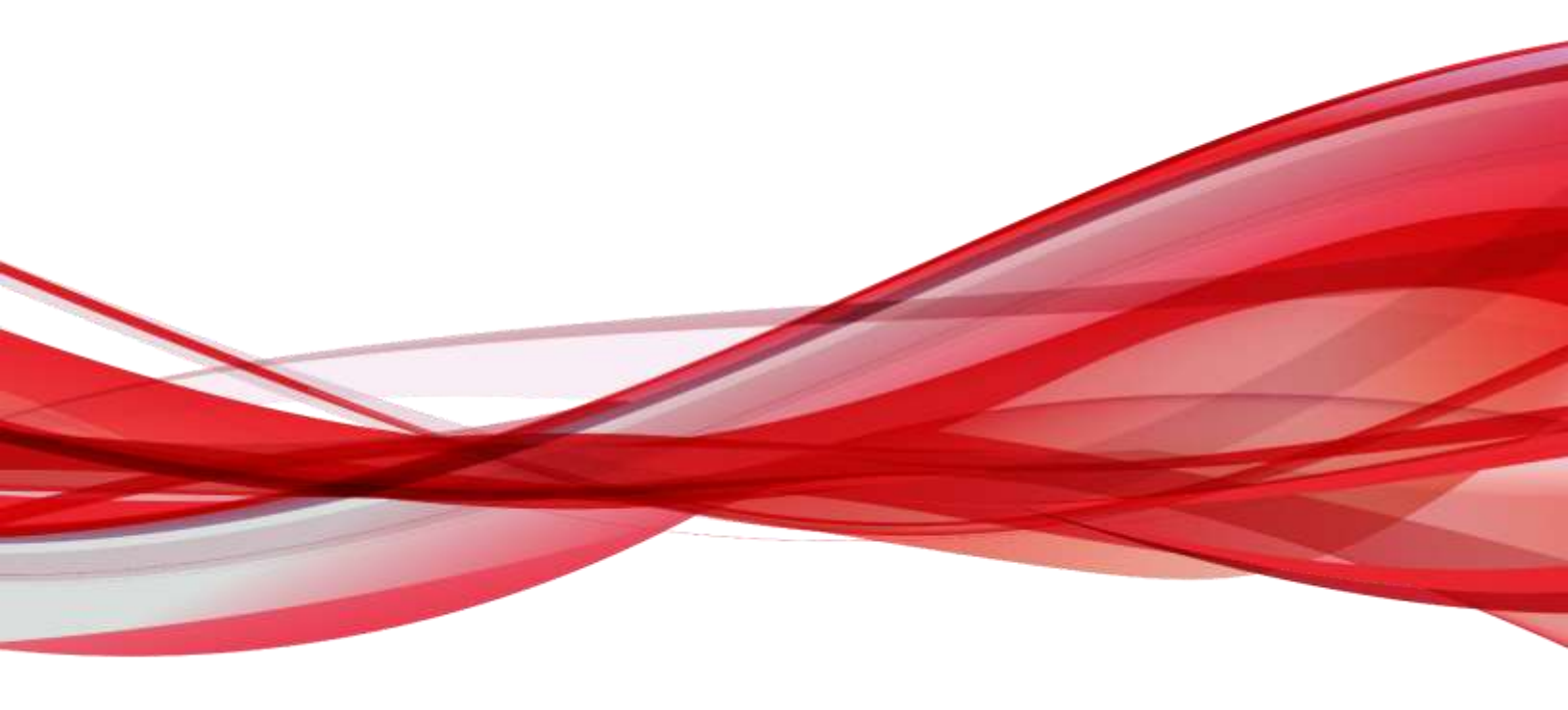

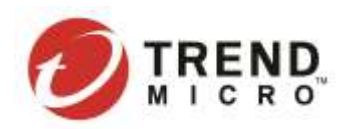

### Contents

| Purpose                                                | 3  |
|--------------------------------------------------------|----|
| Deployment                                             | 3  |
| Provision CAS to Protect 0365                          | 3  |
| Provision CAS to Protect Box, Dropbox And Google Drive | 4  |
| Provision CAS to Protect Gmail                         | 7  |
| Key to Success                                         | 11 |
| Configure ATP Polices                                  | 12 |
| Configure Advanced Spam Protection                     | 13 |
| Malware Scanning                                       | 15 |
| File Blocking                                          | 15 |
| Web Reputation                                         | 16 |
| Virtual Analyzer                                       | 17 |
| Displaying Detection Results                           |    |
| Perform a Manual Scan                                  |    |
| Check the Manual Scan Result                           | 19 |
| Dashboard View                                         | 19 |
| Manage the widgets to show CAS's detections            | 19 |
| Overall Threat Detections                              | 20 |
| Log Console                                            | 20 |
| Export the Logs                                        | 21 |
| Generate the Report                                    | 22 |
| Switch the Log View                                    | 22 |
| Appendix                                               | 23 |
| TMCAS Related Documentations                           | 23 |
| CAS BP                                                 | 23 |
| CAS WR BP                                              | 23 |
| CAS POC Guide                                          | 23 |
| CAS L3                                                 | 23 |
| Apply for a Trial Account                              | 23 |

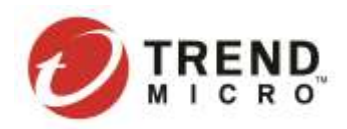

# Purpose

This document is to guide TrendMicro SE and Solution Architect team run a successful Cloud App Security POC with prospective customers. It is an internal use document.

# Deployment

## Provision CAS to Protect 0365

It is **RECOMMENDED** to use the <u>Automatically Provisioning Delegate Accounts</u>, because this is very easy.

NOTE We suggest that the customer use a testing environment to run a POC first Afterwards, we can contact the backend team to help move this account to production environment.

| tante a matematica se                                                                              | ccount for each Microsoft Office 365 service that Trend Micro Cloud App Security protects.                                                                                                    |
|----------------------------------------------------------------------------------------------------|----------------------------------------------------------------------------------------------------|
| Automatically                                                                                      | Manually                                                                                                    |
| Specify your Microsi<br>To automatically sy<br>Administrator admir                                 | At Office 365 Global Administrator credentials. These are the same credentials to sign in to https://login.microsoftonline.com.<br>https://login.microsoftonline.com.<br>https://login.microsoftonline.com. |
| nami@eximple.c                                                                                     | iomi                                                                                                    |
| Password                                                                                           | Werity                                                                                                    |
| Promote all Dele                                                                                   | ate Accounts to the Global Administrator admin role (Recommended) 💿                                                                                                    |
|                                                                                                    |                                                                                                    |
| Microsoft Service                                                                                  | i Protected by Trend Micro                                                                                                    |
| Microsoft Service                                                                                  | s Protected by Trend Micro                                                                                                    |
| Microsoft Service<br>Exchange Online<br>SharePoint Online                                          | s Protected by Trend Micro                                                                                                    |
| Microsoft Service<br>Enchange Online<br>SharePoint Onlin<br>OneDrive for Bus                       | s Protected by Trend Micro<br>e<br>iaess                                                                                                    |
| Microsoft Service<br>Exchange Online<br>SharePoint Online<br>OneDrive for Bus<br>Requires a separa | s Protected by Trend Micro<br>e *<br>iness =<br>te user license.                                                                                                    |

Page 3 of 23 | Trend Micro Quick Deployment Guide

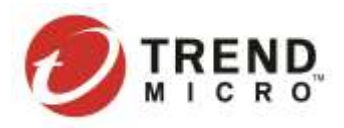

For customers who have the security concerns when adding O365 global admin on CAS console, please suggest them to use manually provision.

- <u>Manually Provisioning an Exchange Online Delegate Account</u>
- <u>Manually Provisioning a SharePoint Online Delegate Account</u>

NOTE Before starting the provisioning process, follow this <u>KB1119059</u> to make sure that Control access, from apps that don't use modern authentication, is correctly set on the Office 365 admin center.

# Provision CAS to Protect Box, Dropbox And Google Drive

- <u>Before Provisioning</u>, please make sure that:
  - ✓ You have the administrator's credentials for your cloud application, for example, Box.
  - ✓ You have not logged on to the cloud application using any other user account.
- <u>Provisioning a Service Account for Box</u> Provision a service account for Box to allow Cloud App Security to scan files stored in Box.
- <u>Provisioning a Service Account for Dropbox</u> Provision a service account for Dropbox to allow Cloud App Security to scan files stored in Dropbox.

NOTE Dropbox provision needs extra steps to input the team admin account for the provision.

| Stat | 1: Provide your Dropbox administrator credentials. Click here  |
|------|----------------------------------------------------------------|
| Step | 2: Specify the administrator email address you used in Step 1. |
|      | name@example.com                                               |
| Star | a con note                                                     |

• <u>Provisioning a Service Account for Google Drive</u> Provision a service account for Google Drive to allow Cloud App Security to scan files stored in Google Drive

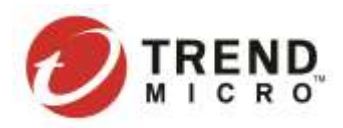

## How to Verify Provision Status

To evaluate the current provision status:

• Automatic Exchange Online Provision with the delegate account

During the automatic Exchange Online provision, two statuses display under Task, which will indicate the backend progress:

- o Creating a delegate account
- o Updating users and groups

"Creating the delegate account" means that CAS is creating a delegate account for the customer. Normally it does not take too long, no longer than 30 minutes. If this status keeps pending for more than 30 minutes, there should be something wrong in CAS.

"Updating users and groups" means that CAS is synchronizing the users and groups from the customer's Office 365. The time required will depend on the scale of the O365 tenant. An estimated time will show for this task, like "this may take about xxx minutes". If the status is "pending" and keeps for a long time, for example over 30 minutes, there should be something wrong with this synchronization task. If the task status is running but for much more time than the estimated time, for example over 10 hours, there should be something wrong in CAS.

#### • Exchange Online Provision with an access token

Exchange Online provision using an access token includes three steps, two of which are to grant required permission for the O365 Graph API and EWS API, and the other is to synchronize all users and groups.

| Use Acces | is Token Tuble Preserve Automotically Manually                                                                                                    |  |
|-----------|----------------------------------------------------------------------------------------------------|--|
| Step 1:   | Provide your Microsoft Office 365 Global Administrator credentials to grant Cloud App Security the permission to use the<br>Exchange Web Service Hanaged API for quarantine management, Click here |  |
| Step 2:   | Grant Cloud App Security the permission to use the Graph API to access all mathowss. Click here                                                                                                    |  |
| Step 1:   | Synchronize all users and groups .                                                                                                    |  |

**Step 1:** After this step is done, the status of "Provisioning the service account for Exchange Online" displayed under Notifications is Pending. This step takes only a few seconds. If it lasts for more than one minute, there must be something wrong with this task.

| Notifications (3)                                                   |                                  |
|---------------------------------------------------------------------|----------------------------------|
| Dropbox not protected. <u>Provision for Dropbox</u>                 | Required                         |
| * Provisioning the service account for Exchange Online.             | Pending<br>Jun 12, 2019 16:52:36 |
| Microsoft Teams not protected. <u>Provision for Microsoft Teams</u> | Required                         |

**Step 2:** After this step is done, the status of "Exchange Online protected" displayed under Notifications will indicate that the backend progress is successful. This step takes only a few seconds. If it lasts for more than one minute, there must be something wrong.

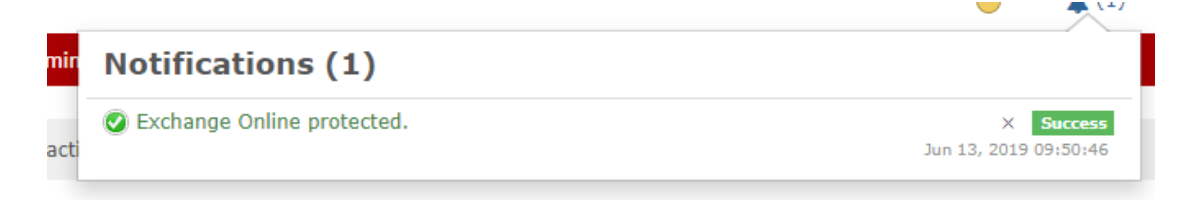

Step 3: CAS synchronizes users and groups from the customer's Office 365. The time required will depend on the scale of the O365 tenant. An estimated time will show for this task, like "Update users and groups for Exchange Online. \*\* completed, About \*\* remaining". If the status is "pending" and keeps for a long time, for example over 30 minutes, there should be something wrong with this synchronization task. If the task status is running but for much more time than the estimated time, for example over 10 hours, there should be something wrong in CAS.

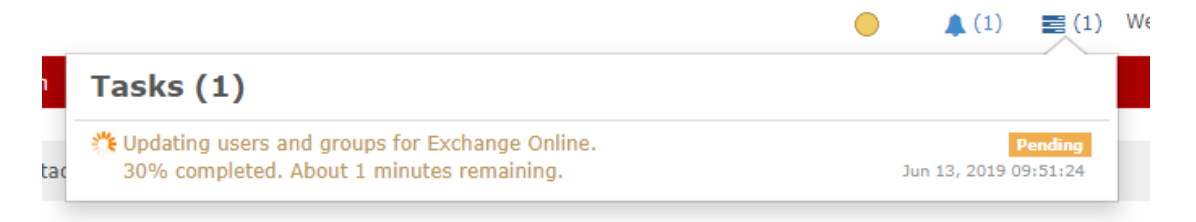

ta

Tasks (1)

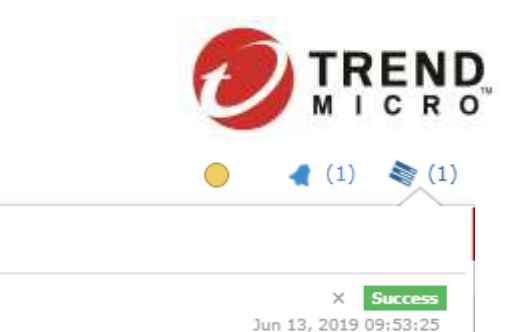

• Automatic SharePoint/OneDrive Provision with the delegate account

📀 Updated users and groups for Exchange Online.

During the automatic SharePoint/OneDrive provision, two statuses display under Task, which will indicate the backend progress:

- o Creating a delegate account
- o Updating SharePoint Online site collections and subsites
- o Updating OneDrive for Business users and groups

"Creating the delegate account" means that CAS is creating a delegate account for the customer. Normally it does not take too long, no longer than 30 minutes. If this status keeps pending for more than 30 minutes, there should be something wrong in CAS.

Updating SharePoint Online site collections and subsites" and "updating OneDrive for Business users and groups" mean that CAS is synchronizing the SharePoint/OneDrive sites from the customer's Office 365. The time required will depend on the scale of the O365 tenant. An estimated time will show for this task, like "this may take about xxx minutes". If the status is "pending" without estimation time displayed and keeps for a long time, for example over 30 minutes, there should be something wrong with this synchronization task. If the task status is running but for much more time than the estimated time, for example over 10 hours for a company whose size is less than 10,000 users, there should be something wrong in CAS.

## Provision CAS to Protect Gmail

- Before Provisioning, please make sure that:
  - ✓ You have the administrator's credentials for G Suite.
  - ✓ You have not logged on to G Suite using any other user account.
- <u>Provisioning a Service Account for Gmail</u> Provision a service account for Gmail to allow Cloud App Security to scan emails in Gmail.

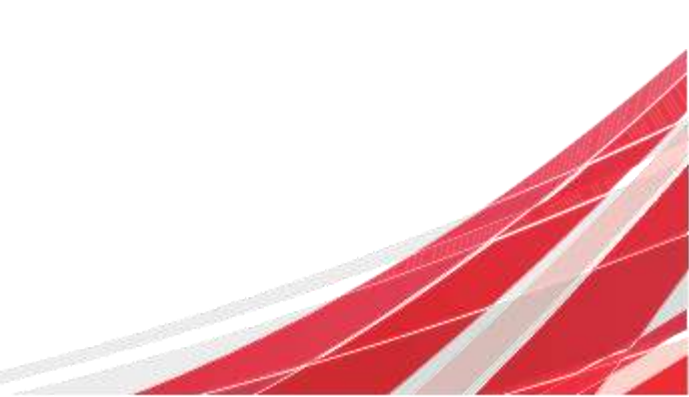

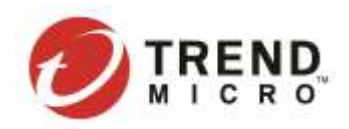

## How to Verify Provision Status

After the Gmail App installed, Admin can confirm the following settings:

1. Make sure necessary access privileges are granted to CAS in the G Suite admin console: Apps > Marketplace apps and locate Trend Micro Cloud App Security. Make sure the Data access section status is "Granted".

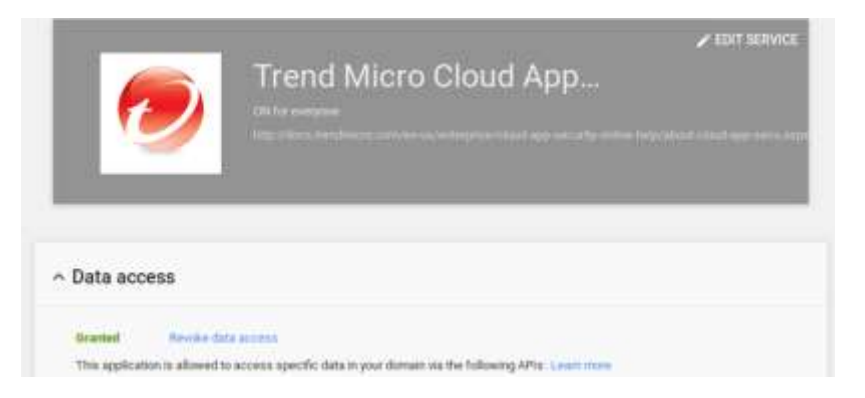

2. Access the Google admin App page to ensure that the CAS App enabled for all uses.

| € → C ■ mouradeung<br>III App Ø termälliande. | oregie camilent teerde aan zon dat eer teerde het eer onderge Lattere en igen (MANTTAC)<br>🕼 #20078 📕 het teerde 📕 werkener 🔒 brekelingen 🔒 beer 🙎 beer | 🔁 parterupo 🙀 Aaba 💁 Aaroo. 11 🙀 Co | an 📴 Sant 🦉 D'Suite | 0 |   |
|-----------------------------------------------|----------------------------------------------------------------------------------------------------|-------------------------------------|---------------------|---|---|
| 🔲 Google Admin                                | Q. Search for users, groups, and settings (e.g. regrete ensets)                                                                                         |                                     | 0 0                 |   |   |
| Appr. 4 Michelphorempt                        |                                                                                                    |                                     | +                   | Ŧ | ÷ |
| Services                                      |                                                                                                    | itutus 🔺                            |                     |   |   |
| Transf Millions Church App Ser                | arty<br>any provides advantations and treat protection for longing lines and limitat                                                                    | the fair everywee                   |                     |   | 1 |

3. Check whether the provisioned user has CAS App.

| = M Gmail       | Q. Search mail       |                                                                                                    | • | 0         |             | G Suite 🕕                   |
|-----------------|----------------------|----------------------------------------------------------------------------------------------------|---|-----------|-------------|-----------------------------|
| Compose         |                      | for a second second sec |   | Neep-     | Janboard    | Cloud Search                |
| Shoezed         |                      |                                                                                                    |   | Earth     | Opliection  |                             |
| Do neart chais  | Verig 8:08<br>Manage | Property Policies<br>Produced by Gaugle                                                                                                    |   | Classroom | Cloud Prov  | Tirend Micros<br>Cfood Appi |
| Start a new sne |                      |                                                                                                    |   | More fr   | rt 6 Sute M | Security<br>arketplace      |

Page 8 of 23 | Trend Micro Quick Deployment Guide

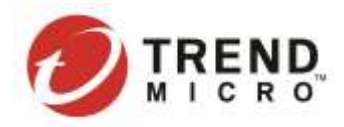

4. Check Google Admin page about the advanced G Suite API setting. On the Google Admin console, go to **Security > Settings**.

| Goo | gle Admin |     | api setting    |
|-----|-----------|-----|----------------|
| ÷   | Home      |     |                |
| 55  | Dashboard |     |                |
| *   | Directory |     |                |
| LD  | Devices   |     |                |
|     | Apps      |     |                |
| Ø   | Security  | - 5 | Alert center   |
| •   | Reporting |     | Security rules |
| 8   | Billing   |     | settings       |
| @   | Account   | ,   |                |

5. Refer to the <u>G Suite Admin help article</u> to enable API access, then check the apps for Gmail.

| Security                                 |  |
|------------------------------------------|--|
|                                          |  |
| ~ API Permissions                        |  |
| API access 🚱 G Suite                     |  |
| Gmail () Enable () Disable di Accesso () |  |

6. Ensure Trend Micro Cloud App Security has permission for Gmail.

| 😑 Google Ac             | Imin    | ۹, | api anting                         |                                                       |                 |                 |       |   |
|-------------------------|---------|----|------------------------------------|-------------------------------------------------------|-----------------|-----------------|-------|---|
| Security + API Permit   | estant  |    |                                    |                                                       |                 |                 |       | 1 |
| INSTALLED               | TRUSTED |    |                                    |                                                       |                 |                 |       |   |
| Filters                 |         |    | App Name                           | App of                                                | Арр Туре        | Permitations    | Users | • |
| API Permission<br>Ontal |         |    | Transf Micro Child<br>App Decusity | 21108888.00p57984m4gmatte/7236g11apps.gorg/existron/k | Web Application | Grafi Drog Admi |       |   |

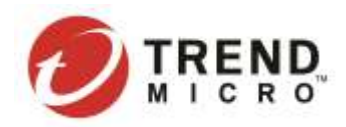

During the Gmail provision, one status display under Task, which will indicate the backend progress:

• Updating Gmail users and groups

Updating Gmail users and groups means that CAS is synchronizing the mailboxes and groups from the customer's G Suite organization. The time required will depend on the scale of the G Suite organization. If the task status is running but for much more time than 2 hours for a company whose size is less than 10,000 users, there should be something wrong in CAS.

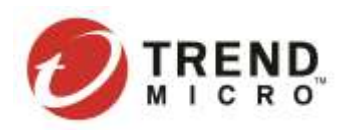

# Key to Success

The key to success is how to maximize Cloud App Security protection. Below product settings are strongly recommended during POC testing.

- Enable most of the Cloud App Security features (such as: advanced spam prevention, malware scanning etc.)
- After new user is created, suggest to firstly clock the "click here" to sync new users before testing
- In the case when mailbox migration from on-prem to cloud, a manual cloud mailbox scan is needed.
- After done the RMS protection provision, go to the policy to enable the RMS protection.

Customers will **NOT** take risks when enabling more testing users or more protections during POC, due to its architecture advantage—Cloud App Security have "Zero" impact to customer's mail, SharePoint/OneDrive and Box/Dropbox/Google Drive flow.

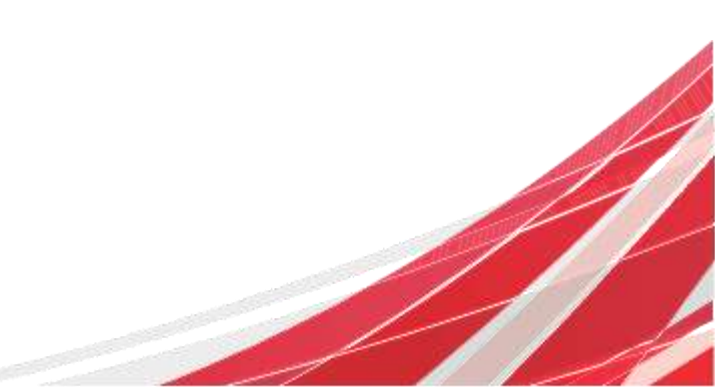

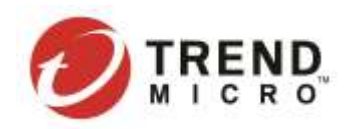

# Configure ATP Polices

We suggest our customer to create a new policy for the specific targets, instead of using the default policy.

✓ Create a new policy.

| All a Date Copy And Read State Herman Second |          | - terms that is such              |
|----------------------------------------------|----------|-----------------------------------|
| Printing 0 Pulling                           | Targets. | Hales                             |
| Exchange Delter Policies                     |          |                                   |
|                                              | all they | AND DOC 123 AND AND<br>MARK MARKS |

✓ Select the specific targets.

| General                   |   | CH                             | Enable Real | time 5 | canning |                                       |     |
|---------------------------|---|--------------------------------|-------------|--------|---------|---------------------------------------|-----|
| dvanced Spam<br>votection | 0 |                                |             |        |         |                                       |     |
| talware Scanning          | 0 | Policy Name*:                  | POC         |        |         |                                       |     |
| ile Blocking              | 0 | Description:                   |             |        |         |                                       |     |
| Veb Reputation            | ۲ | Priority:                      | 1           |        | 0       |                                       |     |
| irtual Asalyzer           | 0 | Available Targetz              |             |        |         | Selected Targets                      |     |
|                           |   | Search (press noter to search) | 0.          | .0     |         | Search                                | . 0 |
|                           |   | ●                              |             | -Î     | ><br><  | 역단] 행 Senated Users / Groupe<br>단 행 과 |     |

NOTE In order to run a successful POC, we suggest our customer selecting the target group which can contains several hundred **users. It's NOT RECOMMENDED select** only individual users for POC customers.

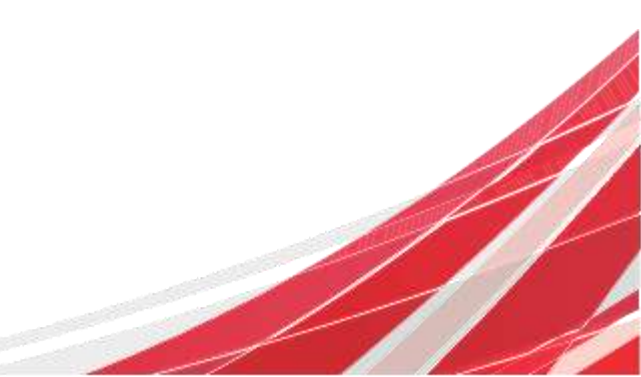

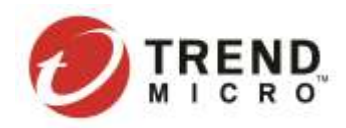

## Configure Advanced Spam Protection

✓ Apply the Rules to the <<u>All messages</u>>.

| Rules            |                            |                                                                       |
|------------------|----------------------------|-----------------------------------------------------------------------|
|                  | Apply to: All me           | ssages • 0                                                            |
| Detection Level: | 🕘 High                     | Detects the most spam with a greater chance of false positives        |
|                  | <ul> <li>Medium</li> </ul> | Detects a high rate of spam with a moderate chance of false positives |
|                  | l.ow                       | Detects obvious sparn with the lowest chance of false positives       |

✓ Enable the Writing Style Analysis

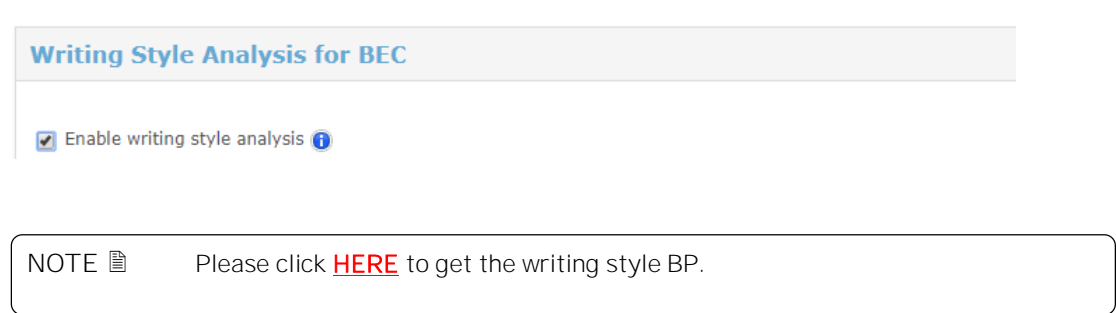

✓ In order to reduce the FP, we suggest the customer to add the trust sender into CAS Approved Sender List.

| General                     |   | E Enable Advanced Spam Protection                                  |                                   |              |
|-----------------------------|---|--------------------------------------------------------------------|-----------------------------------|--------------|
| Advanced Spam<br>Protection | ۲ | Allow Trend Hicro to collect suspicious email inform               | ation to improve its detection of | ipabilities. |
| Nalware Scanning            | 0 | and other high-profile attacks distributed through ema             | il messages. Get morn informati   | on.          |
| File Blocking               | 0 | Rates                                                              |                                   |              |
| Web Reputation              | 0 | Writing Style Analysis for BEC                                     |                                   |              |
| Virtual Analyzer            | 0 | Approved/Blocked Sender List                                       |                                   |              |
|                             |   | Enable the approved sender list                                    |                                   |              |
|                             |   |                                                                    | Add >                             | " Delete     |
|                             |   | To approve all senders from a domain,<br>enter "Iddomain, Example: |                                   | Trought      |
|                             |   | *Dexample.com                                                      |                                   | Exposet      |

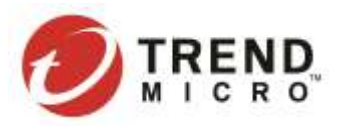

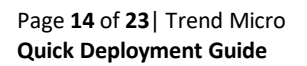

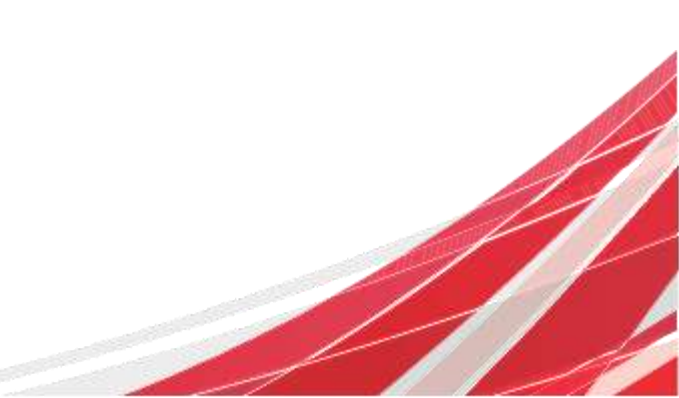

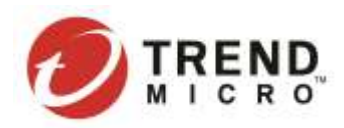

#### Malware Scanning

Setup a malware policy to detect malicious files, which uses the virus scan engine to detect emerging threats. User can set a scan for all file types, and enable all of Trend Micro's technology.

#### Click <u>HERE</u> to get testing sample.

| dvaced Spam      | - | Rules             |                                                                                        |
|------------------|---|-------------------|----------------------------------------------------------------------------------------|
| retection        | 9 |                   | Apply to: All messages • 0                                                             |
| tahware Scanning | ۲ | Malunes Scampion  | an United and State                                                                    |
| ile Blocking     | 0 | manware scanning. | <ul> <li>Scan files identified by the true file type</li> </ul>                        |
| Veb Reputation   | 0 |                   | Scan selected flie types                                                               |
| firtual Analyzer | - |                   | 😰 Enable Prodictive Hachine Learning 🌒                                                 |
|                  | ~ | L .               | 2 Alane Trend Micro to collect suspicious files to improve its detection capabilities. |
|                  |   |                   | Scan message body     Enable Intellification                                           |
|                  |   |                   | 1999-100 (CARLER VALUE)                                                                |

#### File Blocking

Setup a File Blocking policy to block according to the file type.

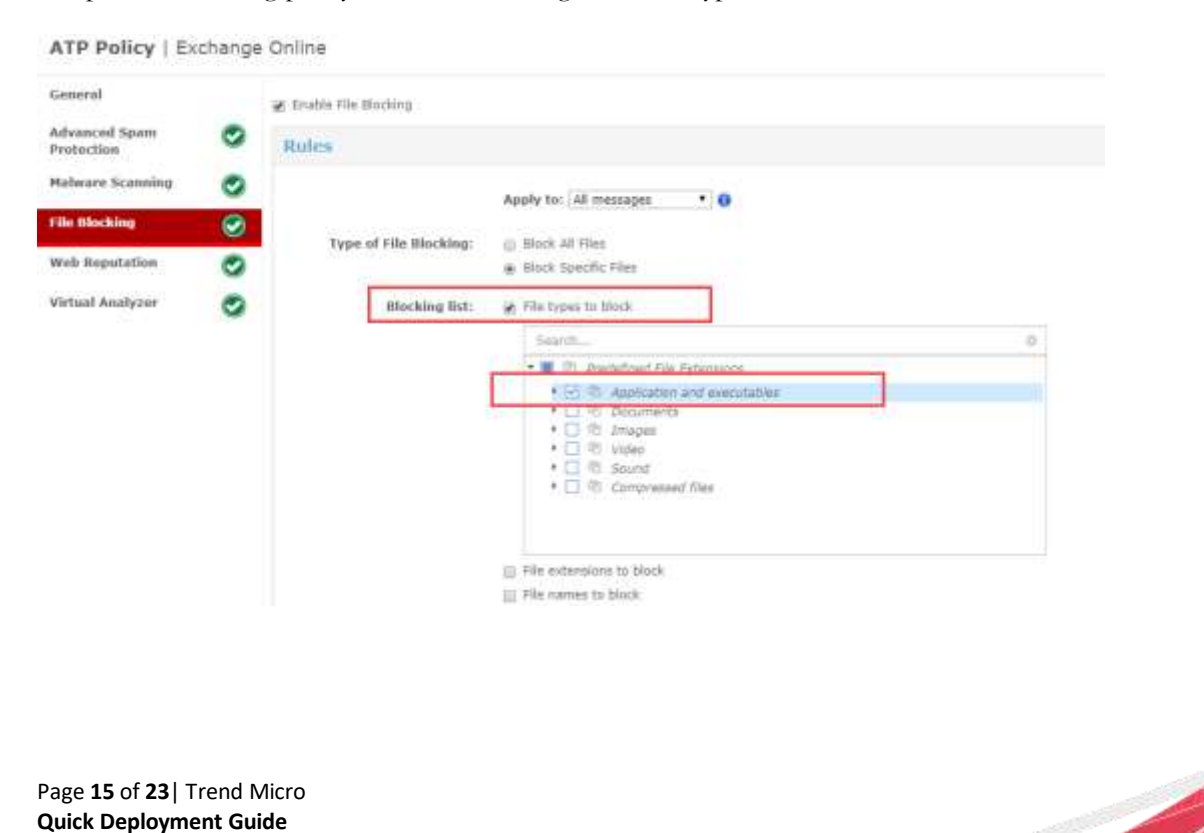

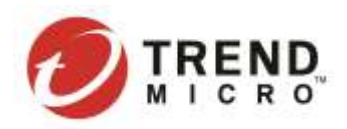

NOTE NOTE Normally, we'd like to suggest the customer blocking exe files, but this depends on the customer's company's specific security policy.

### Web Reputation

Setup a web reputation policy to detect the bad URLs. (Especially, we have a ability to detect the **O365 credential phishing URL**.)

| Advanced Spam<br>Protection<br>Malware Scanning | S Ru | les                           |                  |                                                                           |
|-------------------------------------------------|------|-------------------------------|------------------|---------------------------------------------------------------------------|
| Malware Scanning                                | -    |                               |                  |                                                                           |
|                                                 | 0    |                               | Apply to: All me | esapes 🔻 🕕                                                                |
| File Blocking                                   | 0    | Statement in the second state |                  | deserves he index to she thereinty have been they doll of finites         |
| Web Reputation                                  | 0    | Security Level:               | in muh           | appres to more well intreads but increases the rise of faces<br>positives |
| Virtual Analyzer                                | 0    |                               | #edium           | Applies to most web threats while keeping the false positive count keep   |
|                                                 |      |                               | O Low            | Applies to fewer well threats but reduces the risk of false publices      |

NOTE Scan message attachment for suspicious URLs" is disabled by default, we suggest our customer enabling it for POC purpose.

It's also highly recommended the customer add "internal domains to the approved URL List".

| General                                          |                | 😹 Enable Web Reputation                                                       |  |
|--------------------------------------------------|----------------|-------------------------------------------------------------------------------|--|
| Advanced Spam<br>Protection                      | 0              | Rules                                                                         |  |
| Malwarn Scanning                                 | 0              | Approved Sender List                                                          |  |
| File Blocking                                    | 0              | Approved/Blocked URL List                                                     |  |
| Web Reputation                                   | ۲              |                                                                               |  |
| Virtual Analyzer                                 | 0              | Enable the approved URL list      Add >      Definite      Eaguer      Eaguer |  |
| Page <b>16</b> of <b>23</b>   1<br>Quick Deploym | rend<br>ent Gu | Micro<br>uide                                                                 |  |

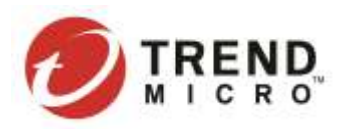

### Virtual Analyzer

Setup a virtual analyzer policy to test sand boxing capability. A cloud-based virtual environment designed for analyzing suspicious files.

#### Click <u>HERE</u> to get testing sample.

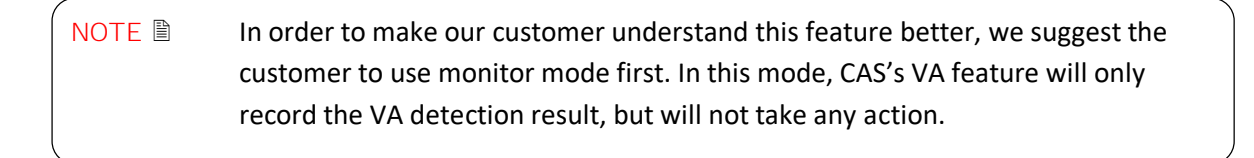

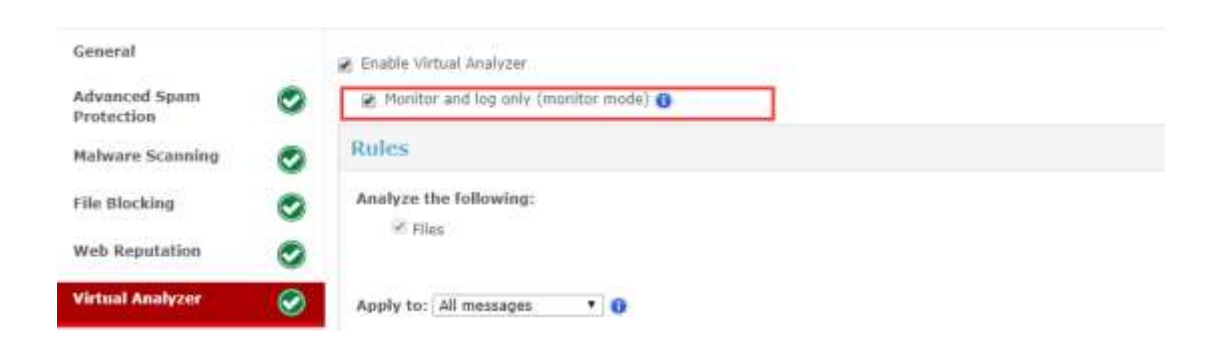

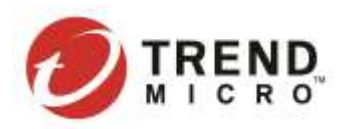

Cancel

# Displaying Detection Results

### Perform a Manual Scan

Running a manual scan performs an on-demand scan of targets based on the selected policy configuration. It can detect the potential threat before the customer uses CAS.

|           | Internal Domains | Hun Hannal Stars | Copy     | OlMU         | Add        |
|-----------|------------------|------------------|----------|--------------|------------|
| Inrgeta   |                  |                  |          | Policy       | Priority O |
|           |                  |                  | rk.      | niinn Polich | Exchange O |
| All Usura |                  |                  | plan 001 | GN           | P          |
| All Users |                  |                  | plan 001 | GN           |            |

Then there will be new pop-up window:

**Manual Scan For Advanced Threat Protection** 

| s | elected Policy for Ma                                                                                            | nual Scan                               |             |              |                                        |
|---|----------------------------------------------------------------------------------------------------|-----------------------------------------|-------------|--------------|----------------------------------------|
|   | Policy Name                                                                                                    | Туре                                    | Targets     | Rules        | Scan Details                           |
|   | POC                                                                                                    | Exchange Online                         | All Users   |              | Estimated time required: 30<br>minutes |
| s | Showing 1 to 1 of 1 ent<br>can Type<br>Scan and protect<br>Scan only<br>Cope:<br>Scan recently:<br>Scan between: | tries<br>ct<br>1 day(s)<br>Sep 01, 2018 | and and     | Sep 07, 2018 |                                        |
| R | eport Recipients                                                                                                 |                                         |             |              |                                        |
| L | POC@trendmi                                                                                                    | icro.com                                |             |              |                                        |
| ľ | Note Manual scan does                                                                                            | not include Virtual Analyzer            | r scanning. |              |                                        |

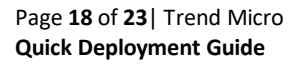

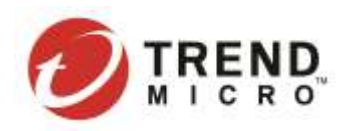

- ✓ Customer can refer to the **Scan Result** to see how long the manual scan will take.
- ✓ Add **Report Recipient** then this users can receive the notification when the manually scan is finished
- $\checkmark$  If the customer wants more detection, you might need run the manual scan for more users
- $\checkmark$  For trail account, it only supports select the scan scope for 1 day.
- ✓ Manual Scan does not contain the Virtual Analyzer scanning.

### Check the Manual Scan Result

Click the scan history to get the manual scan result.

➔ Show details

| 1000       | - Labora Coga Res Manual Loss. Establish Installer                                                                                                    |                  |                                                                   | Search         |
|------------|----------------------------------------------------------------------------------------------------|------------------|-------------------------------------------------------------------|----------------|
| reiente #  | Policy                                                                                                    | Torgetti         | Last standed: Ad 14, 2018 23:51<br>Risk brandt hit 14, 2018 23:51 | Ballen         |
| Exchange ( | Judies Policies                                                                                                    |                  | Scan status - Canabated                                           |                |
| H.         | tion oos                                                                                                    | All Manny        | Partners same in the                                              | COLUMN 1       |
| 13-        | International States of States of St | fixed New Nation | Tend torong a second b                                            | BIC 188        |
| -          | ( 1000 many 1                                                                                                    | editae(_durings  | Olive Weeks (C. C. B. B. B. B. B. B. B. B. B. B. B. B. B.         | IN PACES OF AN |

#### ✓ Dashboard View

#### Manage the widgets to show CAS's detections

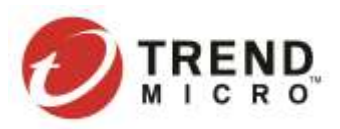

#### **Overall Threat Detections**

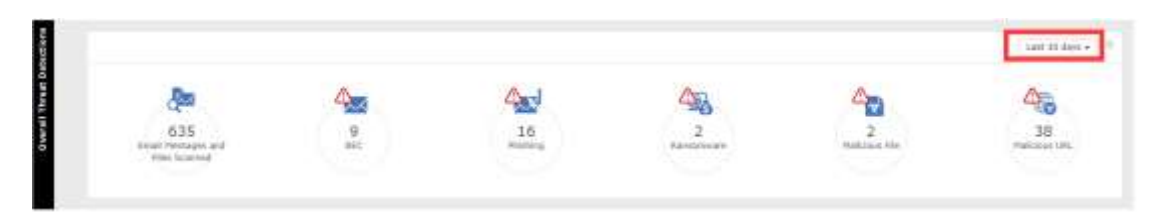

| NOTE 🗎 | Select the right time range for the detection result that will be displayed on dashboard. |
|--------|-------------------------------------------------------------------------------------------|
|        | ( you can select "Apply to all widgets").                                                 |

| Las         | st 30 days 👻 🔶 |
|-------------|----------------|
| 🔍 Last 24 h | ours           |
| 🔍 Last 7 da | ys             |
| East 30 d   | ays            |
| Apply to a  | all widgets    |
| Apply       | Cancel         |

### Log Console

On CAS console, the user is provided with a place to view the scan logs that are collected from different CAS server roles and detections.

| Trenalities            | Colorisist Superv      | th months            |                     |                        | - 4                          | Intel Date Name +   | Aran A             |
|------------------------|------------------------|----------------------|---------------------|------------------------|------------------------------|---------------------|--------------------|
|                        | 21                     | Same + Carola        | - Perma Parti       | 000                    |                              |                     | Manufed. (1) 76 ho |
|                        |                        | Headura +            | Sat litera          | Security Filter        | - Security Blok Name -       | Teenand by          | - 1.808.3.com      |
|                        |                        | Tag. 25, 3018-17123  | Authorityk Onitive  | Visite Reputation      | [110]: 3http://////wwwi.bc.  | Web doputation      | fungeraut          |
|                        |                        | 2942-05, 2018 37:00  | Shakford Uklas      | Talien Saving          | Name Witted                  | Doption Date Int    |                    |
| Page Bacartle N        | in test 17             | Sep.25.1010 2020     | Standalat (stine    | Patron Starting        | Heiners Yeshingd             | Suppling States for |                    |
| Description of         |                        | 940 Ph. 2018 23-01   | Exchange Drilling   | of all August advances | 2"PT-11299821-00020          |                     | Tianger (c)        |
| Scan from Paristered   | 111                    | line 25, 2118 42-01  | Rothange Dollow     | which the public term  | ('TE')1 [http://///www.ada.  |                     | Dangaratas         |
| Exchange OF Vetual Jos | divier                 | Test (%, 2010-14-20) | Enricement Chilling | Web Dependent          | Annie Observed Dereses (M.   | Web floged place.   | Paul Contract      |
| shawnon / Delo Lees    | Privation              | Sec.05.2016.34:07    | Eichness Orline     | Halt Sopulation        | weeky Observed Dimmer (M.    | Web Deputation      | Tautina.           |
| trabite dominant       |                        | 240-05-2218-14-00    | Inclungs Online     | which Pergulation      | Annie (Descrief Streams 201. | Web Republics       | Paultina           |
| Barrowskie at          | m.                     | 5ag-bit, 2018-18147  | Eachings (million   | yes insuming           | Renerouse - UNL Server -     | we have             | 2 angeninis        |
| User Atter             | the American Delection | 240.05.200.31.07     | Subalge-Oritina     | which the particulars  | Assessment and Server -      | and deputation      | Theogeneous        |

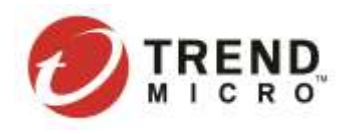

NOTE Select the right time range for the detection result on log view console.

| _            |                    |      |      |    |    |    |    |  |    |    |    |       |      |     |      |  |
|--------------|--------------------|------|------|----|----|----|----|--|----|----|----|-------|------|-----|------|--|
|              |                    |      |      |    |    |    |    |  | 8  |    | S  | elect | Date | Ran | ge 🗸 |  |
|              | Default: all dates |      |      |    |    |    |    |  |    |    |    |       |      |     |      |  |
|              | Last 24 hours      |      |      |    |    |    |    |  |    |    |    |       |      |     |      |  |
| I            | La                 | st 1 | week | C  |    |    |    |  |    |    |    |       |      |     |      |  |
|              | La                 | st 1 | mont | th |    |    |    |  |    |    |    |       |      |     |      |  |
| n Date Range |                    |      |      |    |    | 8  |    |  |    |    |    |       |      |     |      |  |
|              | Su                 | Мо   | Tu   | We | Th | Fr | Sa |  | Su | Мо | Tu | We    | Th   | Fr  | Sa   |  |
|              | 26                 | 27   | 28   | 29 | 30 | 31 | 1  |  | 26 | 27 | 28 | 29    | 30   | 31  | 1    |  |
|              | 2                  | 3    | 4    | 5  | 6  | 7  | 8  |  | 2  | 3  | 4  | 5     | 6    | 7   | 8    |  |

### Export the Logs

| rev | ention Anoma    | ly Detection | L  | ogs | Quarantine  | Admi | nistration                          |  |
|-----|-----------------|--------------|----|-----|-------------|------|-------------------------------------|--|
|     | Q Search        |              |    |     |             |      |                                     |  |
|     | Save 👻          | Export       | •  | Pre | view Report |      |                                     |  |
|     | Timestamp 🔹     | Current Vi   | ew |     | irce        | ~    | <ul> <li>Security Filter</li> </ul> |  |
|     | Sep 05, 2018 17 | All Records  |    |     | Online      |      | Web Reputation                      |  |

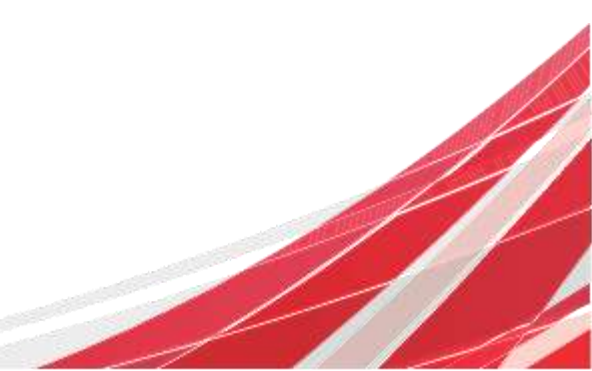

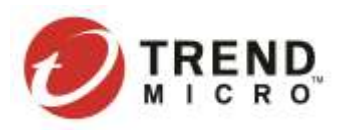

## Generate the Report

| Loss Prev | ention Anomaly Detecti | on Logs Quarantine | Admi | nistration       |   |
|-----------|------------------------|--------------------|------|------------------|---|
|           | 🔍 Search 🛛 🥢           |                    |      |                  |   |
| -         | Save 👻 Export          | 👻 Preview Report   |      |                  |   |
|           | Report                 | × Scan Source      | ~    | Security Filter  | ~ |
| _         | Template               | Exchange Online    |      | Web Reputation   |   |
| Ť         | Scheduled Report       | CharoBoint Online  |      | Malwara Scanning |   |

## Switch the Log View

| Prevention | Anoma                   | ly Detection   | Logs  | Qua     | rantine  | Administration |     |
|------------|-------------------------|----------------|-------|---------|----------|----------------|-----|
| Q Sea      | rch                     |                |       |         | <u> </u> |                |     |
| Save.      |                         | Export         | ▼ Pre | eview I | Report   |                |     |
| •          | ● Top 10 by Scan Source |                |       | ×       | Top 1    | 0 by Scan Sou  | rce |
| • •        | Top 10                  | by Security Fi | lter  | ×       |          |                |     |

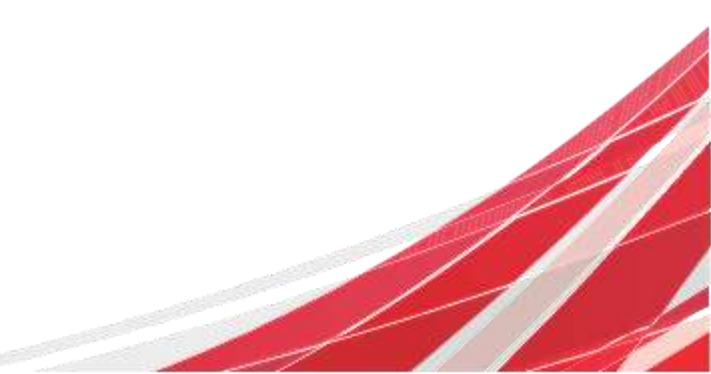

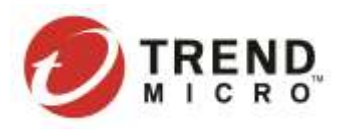

# Appendix

**TMCAS** Related Documentations

<u>CAS BP</u> <u>CAS WR BP</u> <u>CAS POC Guide</u> <u>CAS L3</u>

### Apply for a Trial Account

Go to Cloud App Security Console to Apply a Trial Account

- For EU customers/partners go to https://admin-eu.tmcas.trendmicro.com/#!/
- For JP customers/partners go to https://admin.tmcas.trendmicro.co.jp/#!/
- Other region customers/partners go to <u>https://admin.tmcas.trendmicro.com/#!/</u>

NOTE CAS trial license will expire within 2 months. You can contact product team to extend trial license.

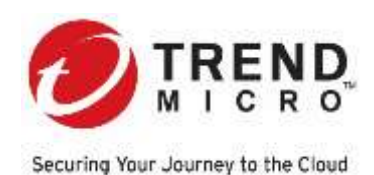

Trend Micro Incorporated, a global leader in security software, strives to make the world safe for exchanging digital information. Our innovative solutions for consumers, businesses and governments provide layered content security to protect information on mobile devices, endpoints, gateways, servers and the cloud. All of our solutions are powered by cloud-based global threat intelligence, the Trend Micro<sup>™</sup> Smart Protection Network<sup>™</sup>, and are supported by over 1,200 threat experts around the globe. For more information, visit www.trendmicro.com.

©2018 by Trend Micro Incorporated. All rights reserved. Trend Micro, the Trend Micro t-ball logo, and Smart Protection Network are trademarks or registered trademarks of Trend Micro Incorporated. All other company and/or product names may be trademarks or registered trademarks of their owners. Information contained in this document is subject to change without notice.